# ALABAMA DEPARTMENT OF YOUTH SERVICES

# GRANTEE INFORMATION MANAGEMENT SYSTEM (GIMS) USER MANUAL

# TABLE OF CONTENTS

# INTRODUCTION

This user manual provides details and guidelines to assist with the operation of the DYS Grantee Information Management System (GIMS). Designated diversion grant program staff and juvenile court representatives will be notified of GIMS updates and modifications. Additionally, this document will be updated and distributed to active GIMS account holders.

# **USER ACCOUNTS & ACCESS**

# NEW ACCOUNTS

Diversion grant programs may establish user accounts for individuals that will be entering youth data into GIMS. To request a new user account for your program, contact Elizabeth Zachry via email (elizabeth.zachry@dys.alabama.gov) and submit the following information:

- Diversion Program Name
- First and Last Name of Program Staff
- Program Title
- Email Address
- Phone Number
- Type of GIMS Access Requested: *Data Entry Only, Data Viewing Only, Data Viewing with Report Access* (Note Only one user per program is permitted access to the Reports feature)

# ACCESSING GIMS & PASSWORD REQUIREMENTS

Once confirmation is received that the GIMS account has been established, navigate

to <u>https://gims.dys.alabama.gov</u>, enter the assigned user name and generic password (Gims2009). When you log in to GIMS for the first time you will be prompted to change your password. The new password must be at least 8 characters long and meet 3 of the 4 following requirements:

- 1) An upper case letter
- 2) A lower case letter
- 3) A number
- 4) A special character

Account passwords must be changed every 90 days. The system will display an alert when it is time for the password to be changed. The new password must continue to meet the requirements noted above. Additionally, the new password must be different from the current passwords. The system will alert you if the password does not meet the requirements. If the password is not changed within 90 days the account will be locked and you will not be able to access the account until it is reset.

#### RESETTING YOUR PASSWORD

If you are not able to access your GIMS account because of an expired password or you have entered an incorrect password too many times, please contact Elizabeth Zachry (elizabeth.zachry@dys.alabama.gov) to have your account reset to the generic password.

#### CLOSING USER ACCOUNTS

If a staff member is no longer associated with the diversion program, a request to close the GIMS user account should be submitted within 30 days of the individual's disassociation from the program. Requests to close user accounts should be submitted to Elizabeth Zachry (elizabeth.zachry@dys.alabama.gov), and must include the reason for the closure request.

#### **NAVIGATING GIMS**

#### **OPENING A NEW YOUTH ENTRY**

To open a new entry, click on the *Add Juvenile* button that is visible after logging in to GIMS. When you open a new entry a screen similar to the one below will be displayed, and you will be required to enter data for all fields, except the Juvenile ID. The Juvenile ID is a system generated number assigned for each new entry. You cannot edit or re-assign this number.

After opening a new entry, certain fields such as the social security number, citizenship status, JU#, and court referral type are required to be completed and entered appropriately or the system will not permit you to save the file. Therefore to minimize difficulty with navigating the system, it is recommended that you have all of the information needed prior to opening a new entry.

#### ETHNICITY & RACE

The options provided for Ethnicity and Race are in keeping with the options available on the U.S. Census Survey. These options will be updated whenever changes occur to the U.S. Census Survey. Select the most appropriate designations for youth when entering their data.

| uvenile List                | Outcome List     | DYS Home              | Change<br>Password                     | Reports             | Administration          | Logout           |
|-----------------------------|------------------|-----------------------|----------------------------------------|---------------------|-------------------------|------------------|
| uvenile Details             |                  |                       |                                        |                     |                         |                  |
| Demographics<br>uvenile ID: | (                |                       |                                        |                     |                         |                  |
| irst Name:                  |                  | Middle<br>Name:       |                                        | Last<br>Name:       |                         | Suffix: 🔽        |
| thnicity:                   | ~                | Race:                 |                                        | ✓ Gender:           | ~                       | U.S.<br>Citizen: |
| SN:                         |                  | Birth Date:           |                                        | Home<br>Zin:        |                         |                  |
| Other Referral:             |                  |                       | `````````````````````````````````````` | Alabama Case Number | Risk Score:             | ~                |
| Most Serious Recent Of      | fense:           | ✓ O Yes               | © No Remarks:                          | s Prior Offense:    | $\overline{\checkmark}$ |                  |
| Violation Details:          |                  | ~                     |                                        |                     | $\widehat{}$            |                  |
| Hearing Officer:            | Probation Office | r: Start Dt:          | End Dt:                                |                     |                         |                  |
|                             |                  |                       | mm/dd/yy                               | <u>YY</u>           |                         |                  |
| Successful Completion?      | Oyes Ono On      | eutral/Assessment 💿 I | n Progress                             |                     |                         |                  |
|                             |                  |                       |                                        |                     |                         |                  |

#### ALABAMA CASE NUMBER

The Alabama Case Number (see arrow below), is referencing the youth's JU Number. This information must be entered as 16 characters even if the youth's JU# is not 16 characters in length, and zeros (0) must be used after the first four characters following the JU to ensure the character count is reached. The following format is how the JU# must be entered: ccJUxxxxxxxxx. The *cc* represents the county number; *JU* is a constant character that is required; *xxxxxxxxx* are the 10 characters representing the youth's case number with the first 4 characters referencing the year; and the *xx* after the period is associated with the number of court petitions.

Here is an example of how to use zeros (0) to ensure the appropriate character length, if a youth has the following JU#: 75-JU-202119.01, the number would be entered in GIMS as 75JU202100019.01. Or, if a youth has the following JU#: 75-JU-20217550.01, the number would be entered in GIMS as 75JU2021007550.01.

| venile List                                         | Outcome List      | DYS Home                                | Change<br>Password          | Reports                                  | Administration    | Logout                      |
|-----------------------------------------------------|-------------------|-----------------------------------------|-----------------------------|------------------------------------------|-------------------|-----------------------------|
| venile Det                                          | ails              |                                         | JL                          | J# will be entered                       | here              |                             |
| nographics<br>enile ID:<br>t Name:<br>nicity:<br>I: | ~                 | Middle<br>Name:<br>Race:<br>Birth Date: |                             | Last<br>Name:<br>Cender:<br>Home<br>Zip: |                   | Suffix:<br>U.S.<br>Citizen: |
| gram Commi<br>)gram:<br>1er Referral:               | tment             |                                         | ~                           | Alabama Case Number:                     | Referral: Court 1 | Referral Type:              |
| st Serious Rece<br>lation Details:                  | ent Offense:      | Prior O<br>Ves                          | ffense? <u>Most Serious</u> | Prior Offense:                           |                   |                             |
| aring Officer:                                      | Probation Officer | cer: Start Dt:                          | End Dt:<br>mm/dd/yyy        | У                                        |                   |                             |
|                                                     |                   |                                         |                             |                                          | Save              | Clear Cancel Exit           |

# MULTIPLE OFFENSES

GIMS does not allow for more than one offense to be selected, even if a youth has multiple offenses/petitions with juvenile court. Enter the most serious current offense and the JU# associated with that petition.

# PROBATION VIOLATIONS & CHINS/RUNAWAY

CHINS/Runaway offenses are not eligible for diversion grant programming since this charge would not result in a DYS commitment. However, DYS recognizes that there are instances where a youth's behavior that initiated contact with juvenile court is significant enough to warrant more extensive community-based diversion services. Based on this knowledge, two additional fields are required for Probation Violation and CHINS/Runaway offenses. These two fields are *Violation Details* and *Remarks* (see below). If a youth received a VOP that did not include new charges, be sure to include the details of the VOP as prompted.

|                                                                                       | Outcome List                                 | DYS Home         | Change<br>Password                            | Reports                                        | Administration          | Logout           |
|---------------------------------------------------------------------------------------|----------------------------------------------|------------------|-----------------------------------------------|------------------------------------------------|-------------------------|------------------|
| uvenile Det                                                                           | ails                                         |                  |                                               |                                                |                         |                  |
| emographics<br>ivenile ID:                                                            |                                              |                  |                                               |                                                |                         |                  |
| irst Name:                                                                            |                                              | Middle Name:     |                                               | Last<br>Name:                                  |                         | Suffix: 🗸        |
| thnicity:                                                                             |                                              | Race:            |                                               | ✓ Gender:                                      | ~                       | U.S.<br>Citizen: |
| SN:                                                                                   |                                              | Birth Date:      |                                               | Home<br>Zip:                                   |                         |                  |
| ogram Commi                                                                           | ment                                         |                  |                                               |                                                |                         |                  |
| Program:                                                                              |                                              |                  | ~                                             | County:                                        | Referral: Court         | Referral Type:   |
| Other Referral:                                                                       |                                              |                  |                                               | Alabama Case Number:                           | Risk Score:             |                  |
|                                                                                       |                                              |                  |                                               |                                                | 1                       |                  |
| Most Serious Rece                                                                     | nt Offense:                                  | Prior (          | Offense? Most Serious                         | Prior Offense:                                 |                         |                  |
| CHINS/RUNAW                                                                           |                                              | • 016            | Pamarke                                       |                                                | <b>_</b>                |                  |
| CHINS/RUNAW                                                                           |                                              |                  | Kemarks.                                      |                                                |                         |                  |
| CHINS/RUNAW                                                                           |                                              |                  | This is a                                     | new field that ca                              | an be used              | <b>^</b>         |
| CHINS/RUNAW<br>Violation Details:<br>ATT. BREAK/EN                                    | ITER VEHICLE                                 | ~                | This is a to add re                           | a new field that ca<br>emarks about the v      | iolation.               | /                |
| CHINS/RUNAW<br>Violation Details:<br>ATT. BREAK/EN<br>Hearing 0 r:                    | ITER VEHICLE                                 | flicer: Start Dt | This is a to add re                           | a new field that ca<br>marks about the v:      | an be used<br>iolation. | /                |
| CHINS/RUNAW<br>Violation Details:<br>ATT. BREAK/EN<br>Hearing O                       | ITER VEHICLE  Probation Of                   | fficer:          | This is a to add re                           | a new field that ca<br>marks about the v:      | an be used iolation.    | /                |
| CHINS/RUNAW<br>Violation Details:<br>ATT. BREAK/EN<br>Hearing Our:<br>Successful nple | ITER VEHICLE Probation Of tion? O Yes O No C | fficer: Start Dt | This is a<br>to add re<br>End Dt<br>mm/dd/yyy | a new field that ca<br>marks about the v:<br>y | an be used iolation.    | /                |
| CHINS/RUNAW<br>Violation Details:<br>ATT. BREAK/EN<br>Hearing O r:<br>Successful nple | ITER VEHICLE Probation Of tion? O Yes O No C | fficer: Start Dt | This is a<br>to add re<br>                    | a new field that ca<br>marks about the v:      | iolation.               |                  |

## SAVING & DELETING CASE INFORMATION

To ensure that a case entry is added to the program's juvenile list, only click *Save* or *Exit* to prevent any loss of data. Clicking *Cancel* after entering or editing case information will clear all data and delete the entire case.

| Juvenile List               | Outcome List    | DYS Home                      | Change<br>Password     | Reports                                                                                                    | Administration                                                                                                    | Logout                   |
|-----------------------------|-----------------|-------------------------------|------------------------|----------------------------------------------------------------------------------------------------|----------------------------------------------------------------------------------------------------|--------------------------|
| uvenile Details             | 3               |                               |                        |                                                                                                    |                                                                                                    |                          |
| Demographics<br>uvenile ID: | i .             |                               |                        |                                                                                                    |                                                                                                    |                          |
| irst Name:                  |                 | Middle<br>Name:               |                        | Last<br>Name:                                                                                                  |                                                                                                    | Suffix:                  |
| ithnicity:                  | ~               | Race:                         |                        | ✓ Gender:                                                                                                    | ~                                                                                                    | U.S.<br>Citizen:         |
| SN:                         |                 | Birth Date:                   |                        | Home<br>Zip:                                                                                                   | a constanting and a second second sec |                          |
| rogram Commitmer            | nt              |                               |                        |                                                                                                    |                                                                                                    |                          |
| Program:                    |                 |                               |                        | ounty:                                                                                                    | Referral: Court                                                                                                    | Referral Type:           |
| Other Referral:             |                 |                               |                        | lahama Case Number:                                                                                            | Risk Score:                                                                                                    |                          |
|                             |                 |                               |                        |                                                                                                    |                                                                                                    |                          |
| Most Serious Recent Of      | ffense:         | Prior Offe                    | nse? Most Serious Pric | r Offense:                                                                                                    |                                                                                                    |                          |
|                             |                 | ✓ O Yes (                     | ) No                   |                                                                                                    |                                                                                                    |                          |
|                             |                 |                               | Remarks:               | N. 49 (1981 - 54 (1 - 64)                                                                                      |                                                                                                    | Caution: this will clear |
| Violation Details:          |                 | ~                             |                        |                                                                                                    | <u> </u>                                                                                                    | nformation and delete    |
|                             |                 |                               |                        |                                                                                                    | t                                                                                                    | he case                  |
| Hearing Officer:            | Probation Offic | er: Start Dt:                 | End Dt:                |                                                                                                    |                                                                                                    |                          |
|                             |                 |                               | minudaryyyy            | in a start and a start a start a start a start a start a start a start a start a start a start a start a start |                                                                                                    |                          |
| Successful Completion?      | Yes ON0 O1      | Neutral/Assessment $\odot$ In | Progress               |                                                                                                    |                                                                                                    |                          |
|                             |                 |                               |                        |                                                                                                    |                                                                                                    |                          |
|                             | Will allow      | you to save your a            | ata and edits          |                                                                                                    | Save                                                                                                    | clear Cancel Exit        |
|                             |                 |                               |                        |                                                                                                    |                                                                                                    |                          |
|                             |                 |                               |                        |                                                                                                    |                                                                                                    |                          |

# CASE CLOSURE

Three options are available to close a youth's case at the end of program participation: *Successful, Unsuccessful,* and *Neutral/Assessment*. Cases should be closed at the completion of the program (including any active/regular program follow-up participation. Additionally, youth cases cannot remain open in GIMS because of their probationary status. Once a case is closed with a valid End Date and saved, the case is moved to the history list and youth Demographics and Program Commitment information cannot be edited.

The use of Successful and Unsuccessful case closure is self-explanatory. Successful completion is determined based on a youth's progression and participation in program requirements and the observations/assessment of the program treatment staff at the time of case closure. There is a list of options available for Unsuccessful completions, with the more common options including DYS commitment, New Charges, Non-Compliance with program requirements, and AWOL from the program.

The final option available for case closure is Neutral/Assessment and this option may only be selected if the case closure meets one of the criteria listed below. If a youth's case does not fall within the parameters of one

of the following options, the case must be closed Successful or Unsuccessful based on the status of the youth's participation at the time of case closure. Most of the options provided have a 4 week maximum, which means that the length of time allotted for each cannot exceed 4 weeks from the date that the case was opened. For example, if a youth began intake and program participation on September 1, September 28 is the latest that Neutral/Assessment can be selected based on the requirements below. Neutral/Assessment closure will remove the youth's case from the active juvenile list, will not be calculated in the completion percentage, and outcome data will not be required.

Neutral/Assessment Case Closure Requirements:

- Youth assessed and deemed inappropriate for the program and treatment services have not been provided (4 week maximum from program intake/participation)
- Youth detained in a detention facility as a mechanism to address non-compliance and minimize commitments for VOPs (**4 week maximum from the date of entry in detention**)
- Youth transferred to a non-DYS in-patient substance abuse treatment facility or in-patient mental health treatment facility for stabilization prior to full immersion in the diversion program. If the court plans for the youth to resume participation in the diversion program, the case may remain open in GIMS up to 4 weeks. If the youth has not returned from treatment at 4 weeks then the case must be closed Neutral/Assessment. (4 week maximum from the date of entry to in-patient treatment)
- Youth that have moved out of the state or out of the county prior to program completion. (4 week maximum from program intake/participation)
- Youth that pass away while participating in the diversion program (**No maximum timeframe**)

# INITIAL OUTCOME DATA

When closing out a youth's case as Successful or Unsuccessful completion, additional fields will be displayed to capture initial outcome data regarding the youth's case. The fields are: *Destination, Employment, Education* and *Under Court Supervision*. These fields must be completed to close out the case. Remember, outcome information is required for both Successful and Unsuccessful case closures. See diagrams below.

|                                  | Outcome List           | DYS Home                      | Change<br>Password                 | Reports          | Administration | Logout   |
|----------------------------------|------------------------|-------------------------------|------------------------------------|------------------|----------------|----------|
| uvenile De                       | tails                  |                               |                                    |                  |                |          |
| Demographics                     |                        |                               |                                    |                  |                |          |
| uvenile ID:<br>Sirst Name:       |                        | Middle                        |                                    | Last             |                | Suffix:  |
| Sthnicity:                       |                        | Race:                         |                                    | Gender:          |                | U.S.     |
| SN:                              |                        | Birth Date:                   |                                    | Home             |                | Citizen: |
| Most Serious Rec<br>ASSAULT 3 (A | cent Offense:<br>ASS3) | Prior O<br>See                | ffense? <u>Most Seriou</u><br>© No | s Prior Offense: |                |          |
|                                  |                        |                               |                                    |                  |                |          |
|                                  |                        |                               |                                    |                  |                |          |
| Hearing Officer:                 | Probation C            | Officer: Start Dt:<br>03/05/2 | End Dt:<br>018 mm/dd/y             | 7979             |                |          |
| 6                                | letion?                | O Neutral (Accessment O       | In Program                         |                  |                |          |
| Successful Comp                  | ACTEDIA.               | O Neutral/Assessment          | in Progress                        |                  |                |          |
| Successful Comp                  |                        | ~                             | Educatio                           | in:              |                |          |

| imsweb dys grantee information management system                                                          |                                             |                                                                                   |                               | æ               |
|----------------------------------------------------------------------------------------------------|---------------------------------------------|-----------------------------------------------------------------------------------|-------------------------------|-----------------|
| Juvenile List Outcome List DYS Home                                                                       | Change<br>Password                          | Reports                                                                           | Administration                | Logout          |
| Juvenile Details                                                                                          |                                             |                                                                                   |                               |                 |
| Demographics<br>Juvenile ID:<br>First Name: Name:                                                         |                                             | Last<br>Name:                                                                     |                               | Suffix:         |
| SSN: Birth Date:                                                                                          |                                             | Gender:                                                                           | ~                             | Citizen:        |
| Program:<br>Other Referral:<br>Next Serious Recent Offence:                                               | V Mart Sarjana Pr                           | County: 1 Alabama Case Number: 1                                                  | Referral: Court Re            | eferral Type:   |
| Violation Details:<br>HARASSMENT (HARA)                                                                   | Remarks:                                    | or Onense.                                                                        | <ul><li>✓</li><li>✓</li></ul> |                 |
| Hearing Officer: Start Dt:<br>02/21/2018 Successful O O In Completion? Yes No Neutral/Assessment Progress | End Dt:<br>07/02/2018<br>Rea:               | son for unsuccessful comple                                                       | etion:                        | ~               |
| Destination:   Employment:   Und Sup                                                                      | leation:<br>Col<br>GE<br>Jot<br>Jot         | lege<br>D<br>) Corps                                                              | Committed to D<br>O Yes O No  | YS?             |
| dated by on 2/28/2018                                                                                     | Noi<br>Pos<br>Sct<br>SP<br>Tra<br>Tra<br>Un | ne<br>st-Secondary Education<br>tool<br>AN<br>de School<br>ining Program<br>known | Save                          | ear Cancel Exit |

#### SIX MONTH OUTCOME DATA

A new screen has been added for recording 6 month outcome data for youth post-program completion. Clicking on *Outcome List* at the top of the screen will display a list of youth who completed the program 6 months earlier and outcome information needs to be entered. Users will need to regularly check the *Outcome List* screen to see the youth cases requiring follow-up data to be completed. To enter 6 month follow-up data, highlight the juvenile's name, click on the *Add Outcome* button at the bottom of the screen. See the diagrams below to identify the location of each of the items noted above.

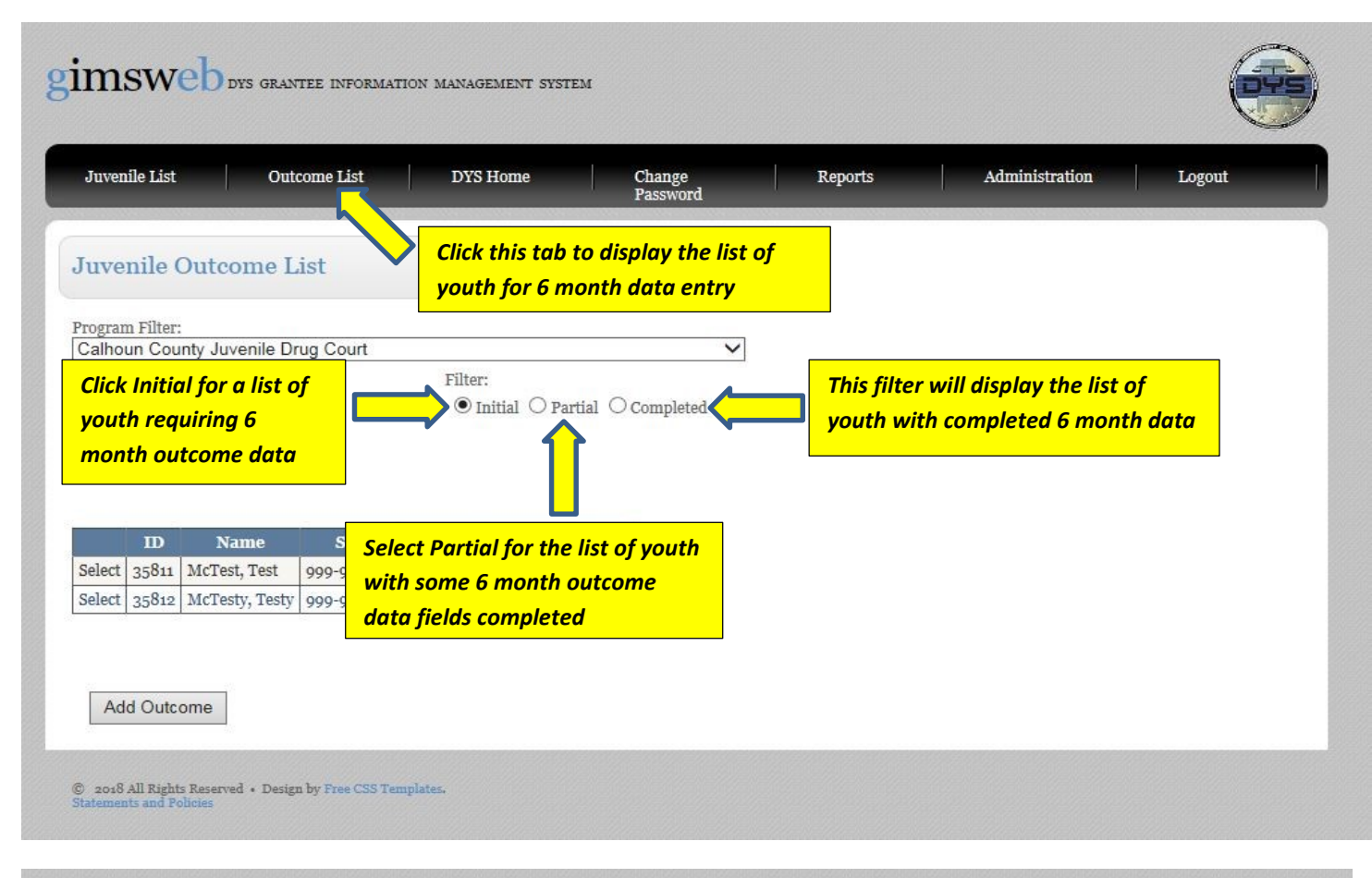

| Juveni                               | ile List                                                        | Out                                      | come List                                         | DYS Hor                                            | me                                                          | Change<br>Password | Reports | Adm | inistration | Logout |
|--------------------------------------|-----------------------------------------------------------------|------------------------------------------|---------------------------------------------------|----------------------------------------------------|-------------------------------------------------------------|--------------------|---------|-----|-------------|--------|
| Juve                                 | nile Ou                                                         | itcome L                                 | ist                                               |                                                    |                                                             |                    |         |     |             |        |
| Program                              | n Filter:                                                       | , huvonilo Dr                            | rua Court                                         |                                                    |                                                             |                    |         |     |             |        |
| Camol                                | un County                                                       | / Juvenile Dr                            | rug Court                                         | Filter:                                            |                                                             | •                  |         |     |             |        |
|                                      |                                                                 |                                          |                                                   |                                                    |                                                             |                    |         |     |             |        |
| montl                                | h outco                                                         | me data j                                | for a youtl                                       | ● Initia<br>h's                                    | al () Partial ()                                            | ) Completed        |         |     |             |        |
| montl<br>t click                     | h outco<br>Select                                               | ime data j                               | for a youth                                       | • Initia                                           | al O Partial O                                              | ) Completed        |         |     |             |        |
| month<br>t click                     | h outco<br>Select<br>ID                                         | ne data j<br>Name                        | for a youth                                       | O Initia                                           | al O Partial C<br>EndDt Statu                               | ) Completed        |         |     |             |        |
| montl<br>t click<br>Select           | h outco<br>Select<br>35 <sup>811</sup> M<br>35 <sup>812</sup> M | <b>ne data j</b><br>Name<br>icTest, Test | for a youth<br>SSN<br>999-99-9999<br>999-99-99999 | Initia     DOB E     1/1/2000 1/1     2/1/2002 1/1 | al O Partial O<br>EndDt Statu<br>15/2018 NEW<br>16/2018 NEW | ) Completed        |         |     |             |        |
| monti<br>t click<br>Select<br>Select | h outco<br>Select<br>35811 M<br>35812 M                         | Name<br>IcTest, Test<br>IcTesty, Testy   | for a youth<br>SSN<br>999-99-9999<br>999-99-9999  | Initia     DOB E     1/1/2000 1/1     2/1/2002 1/1 | al O Partial O<br>EndDt Statu<br>15/2018 NEW<br>16/2018 NEW | ) Completed        |         |     |             |        |
| montl<br>t click<br>Select<br>Select | h outco<br>Select<br>35811 M<br>35812 M                         | Name<br>ICTest, Test                     | for a youth<br>SSN<br>999-99-9999<br>999-99-9999  | Initia     DOB E     1/1/2000 1/1     2/1/2002 1/1 | al O Partial O<br>EndDt Statu<br>15/2018 NEW<br>16/2018 NEW | Completed          |         |     |             |        |

#### Juvenile Outcome Details Page

This screen asks for most of the same outcome data that is initially recorded at the time of case closure: Destination, Employment, Education, and Court Supervision. Additional fields for the 6 month follow-up information are: Info Provided By, Follow-up Date, and Reoffend. If the youth has reoffended, then a field to select the Type of Adjudication is required. See examples of the 6 month outcome data fields below.

| 6                                                                                                    | Outcome List                                                                    | DYS Home                                                                                    | Change<br>Password                                                      | Reports                                                                 | Administration                        | Logout          |
|----------------------------------------------------------------------------------------------------|---------------------------------------------------------------------------------|---------------------------------------------------------------------------------------------|-------------------------------------------------------------------------|-------------------------------------------------------------------------|---------------------------------------|-----------------|
| Juvenile Outco                                                                                                    | me Details                                                                      |                                                                                             |                                                                         |                                                                         |                                       |                 |
| Juvenile ID:                                                                                                    |                                                                                 |                                                                                             | Program: Jefferson                                                      | County - Adolescent Subst                                               | ance Abuse Prog.                      |                 |
| Name: Mc Tes                                                                                                    | t, Test                                                                         |                                                                                             | SSN: 9999-99                                                            | 9999 DOB: 1/1/2000                                                      | End Date: 1/15/20                     | 18 Success: Yes |
| Dutcome Info<br>Destination:<br>Residential Program                                                                                                    | Educa<br>n 🗸 GED                                                                | tion:                                                                                       | Employment:<br>Part-Time V<br>Court Superv                              | Vork                                                                    |                                       |                 |
| Info Provided By:                                                                                                    | Follow                                                                          | v-up Dt: mm/dd/yyyy                                                                         | OYes ⊛♪                                                                 | o O Yes 🖲 No                                                            |                                       |                 |
| Info Provided By:<br>DHR<br>JPO<br>Other Family<br>Parent<br>Self-report                                                                                       | + Design by Free<br>col                                                         | r-up Dt: ۲۲۲۲۲۲۲۲۲۲۲۲۲۲۲۲۲۲۲۲۲۲۲۲۲۲۲۲۲۲۲۲۲۲۲                                                | □ ○ <sub>Yes</sub> ⊙ <sub>N</sub><br>In be selected fo<br>m whom primar | o ○Yes ●No<br>r this field (Info Pi<br>y/majority of the                | rovided By). There<br>information was | Save Clear Exit |
| Info Provided By:<br>DHR<br>JPO<br>Other Family<br>Parent<br>Self-report<br>> zox8 All Rights Reserved<br>tatements and Policies                               | Follow<br>• Design by Free<br>GRANTEE INFORMATION<br>Outcome List               | IV ONE SOURCE CA<br>k the option frou<br>lected.                                            | O Yes ⊙ N<br>In be selected fo<br>m whom primar<br>Change<br>Password   | o O Yes O No<br>r this field (Info Pr<br>y/majority of the<br>Reports A | rovided By). There<br>information was | Save Clear Exit |
| Info Provided By:<br>DHR<br>JPO<br>Other Family<br>Parent<br>Self-report<br>> zox8 All Rights Reserved<br>tatements and Policies<br>msweb pys<br>Juvenile List | Follow<br>• Design by Free<br>GRANTEE INFORMATION<br>Outcome List<br>he Details | r-up Dt: mm/dd/yyyy<br>ly one source ca<br>k the option fro<br>lected.<br>MANAGEMENT SYSTEM | O Yes O Y                                                               | o O Yes O No<br>r this field (Info Pr<br>y/majority of the<br>Reports A | rovided By). There<br>information was | Save Clear Exit |

© 2018 All Rights Reserved + Design by Free CSS Templates.

JPO

○Yes ●No

⊙ Yes ○ No

DYS

Extended Probation Other Residential Placement

Clear Exit

# **REPORTS ACCESS**

As noted under the "New Accounts" on page 1, only one GIMS account user for each program will be given access to run two reports based on the information included in GIMS. The two report options available are *Program Data Summary* and *Juvenile List Summary*. These reports can be accessed by clicking on the *Reports* tab on the GIMS page (see diagram below), and reports can be filtered based on a specific date range. To designate a GIMS user for report access, or to modify an existing designee, contact Elizabeth Zachry (elizabeth.zachry@dys.alabama.gov).

| gimsweb dys grantee inform                                                                | IATION MANAGEMENT SYSTEM                                |                                                             |                                        |
|-------------------------------------------------------------------------------------------|---------------------------------------------------------|-------------------------------------------------------------|----------------------------------------|
| Juvenile List Outcome List                                                                | DYS Home Change<br>Passwo                               | rd Reports                                                  | Logout                                 |
| Select Program:<br>All<br>Select Report:<br>Program Data Summary                          | Select 1 of 2 available rep                             | ort                                                         | Click Reports to navigate to this page |
| Report Dates:         Program Start Date:         Program End Date:         Create Report | Use the calendar<br>or manually enter<br>format: MM/DD/ | o enter a valid date ran<br>dates using the followi<br>YYYY | ng                                     |
| © 2019 All Ri<br>Statements and the information to b                                      | and wait a few seconds for<br>be displayed              |                                                             |                                        |

#### YOUTH LIST & SEARCH OPTIONS

Once cases have been generated for the diversion program, three options will be displayed under the *Juvenile List* tab: *Active, History,* and *Name*. The *Active* list displays all youth whose cases are currently open in GIMS.

|               | Outcome List | DYS Home    | Change<br>Password | Reports  | Logout |  |
|---------------|--------------|-------------|--------------------|----------|--------|--|
| uvenile Lis   | it           |             |                    |          |        |  |
| ogram Filter: |              |             |                    |          |        |  |
| e List        | Filter:      | tory O Name |                    |          |        |  |
|               | o nune o na  | ably C fame |                    |          |        |  |
|               |              |             |                    |          |        |  |
|               |              |             |                    |          |        |  |
| ID            | Name SSN     | Case Number | DOB E              | thnicity | Race   |  |

The *History* list displays all cases that have been closed in GIMS whether or not the youth completed Successfully, Unsuccessfully, or Neutral/Assessment. This list can be filtered by date range, similar to the Reports option mentioned previously.

|                                |                                                                      |                              |                   |            |           | 1                                                                                              |                                                                         |
|--------------------------------|----------------------------------------------------------------------|------------------------------|-------------------|------------|-----------|------------------------------------------------------------------------------------------------|-------------------------------------------------------------------------|
| Juvenile List                  | Outcome List                                                         | DYS Ho                       | me Chang<br>Passw | ge<br>vord | Reports   | Logout                                                                                         |                                                                         |
| uvenile List<br>rogram Filter: | History L<br>Filter:<br>O Active • H<br>Start Date From<br>Refresh C | ist<br>istory O Nai<br>Slear | neTo              | ~          |           | While in the Hist<br>a valid date rang<br>Refresh to displo<br>youth cases clos<br>time period | tory filter, enter<br>ge and click<br>ay the list of<br>red during that |
| ID                             | Name                                                                 | SSN                          | Case Number       | DOB        | Ethnicity | Race                                                                                           |                                                                         |
| elect                          | ·                                                                    |                              |                   |            |           |                                                                                                | -                                                                       |
| elect                          |                                                                      |                              |                   |            |           |                                                                                                | -                                                                       |
| elect                          |                                                                      |                              |                   |            |           |                                                                                                | -                                                                       |
| elect                          |                                                                      |                              |                   |            |           |                                                                                                | -                                                                       |
|                                |                                                                      |                              |                   |            |           |                                                                                                | 1                                                                       |
| elect                          |                                                                      |                              |                   |            |           |                                                                                                |                                                                         |
| Select<br>Select               |                                                                      |                              |                   |            |           |                                                                                                | ]                                                                       |

Finally, youth cases can be searched for by name.

| gimsweb dys grantee information manage                  | EMENT SYSTEM                                                                                                 |             |  |
|---------------------------------------------------------|----------------------------------------------------------------------------------------------------|-------------|--|
| Juvenile List Outcome List DYS                          | Home Change Repo<br>Password                                                                                 | orts Logout |  |
| Juvenile List                                           |                                                                                                    |             |  |
| Program Filter:<br>Filter:<br>O Active O History O Name | To search for cases by name,<br>click on the Name filter; enter<br>youth name as seen below; click<br>search |             |  |
| First Name Last Name                                    | Search Clear                                                                                                 |             |  |
| View Juvenile                                           |                                                                                                    |             |  |